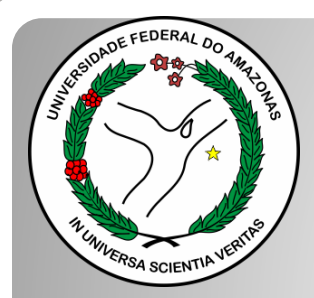

Universidade Federal do Amazonas Pró-Reitoria e Gestão de Pessoas Departamento de Desenvolvimento de Pessoas Coordenação de Acompanhamento da Carreira

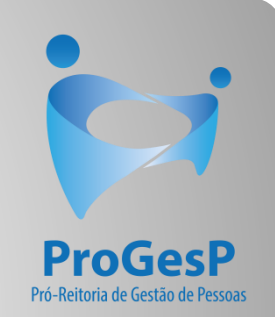

## ESTÁGIO PROBATÓRIO DOCENTE

Passo a passo - SEI

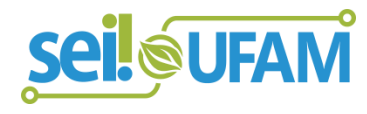

Manaus-AM Julho de 2020 Após o Servidor Docente entrar em exercício, o Processo de Estágio Probatório dele é iniciado na Coordenação de Acompanhamento da Carreira. Portanto, as Unidades de Lotação devem aguardar o recebimento do referido processo.

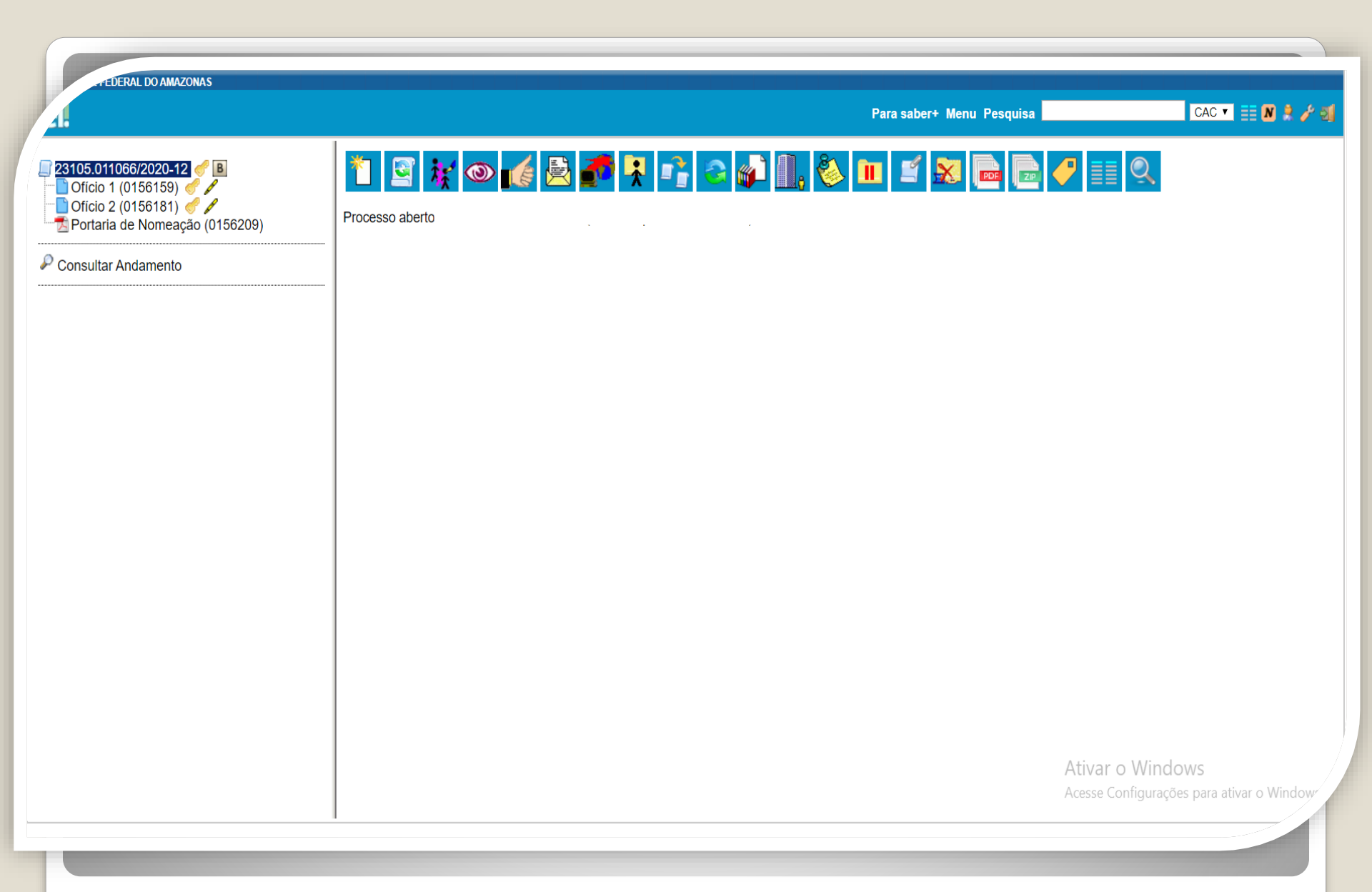

**Passo 1:** A Direção da Unidade recebe o Processo de Estágio Probatório via SEI. O Documento traz em seu conteúdo os Ofícios que informam a unidade e o servidor sobre o início do Estágio Probatório, como também a Portaria de Nomeação do Docente.

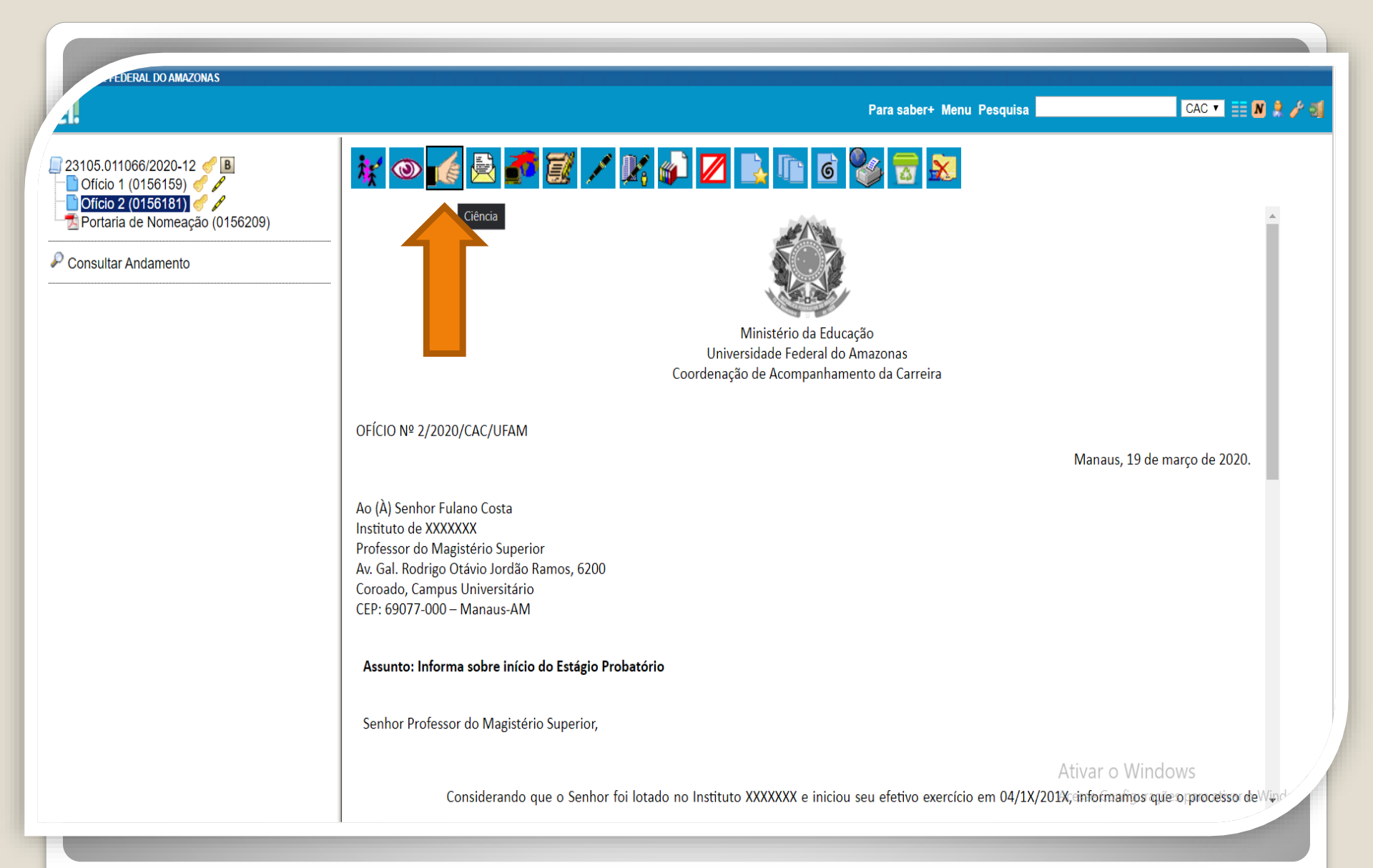

Passo 2: O docente deve selecionar o Ofício a ele destinado e clicar no ícone "Ciência" para tomar conhecimento do início do seu estágio probatório.

FEDERAL DO AMAZONAS

CAC 🔻 📃 N 🤶 🥖 🗐

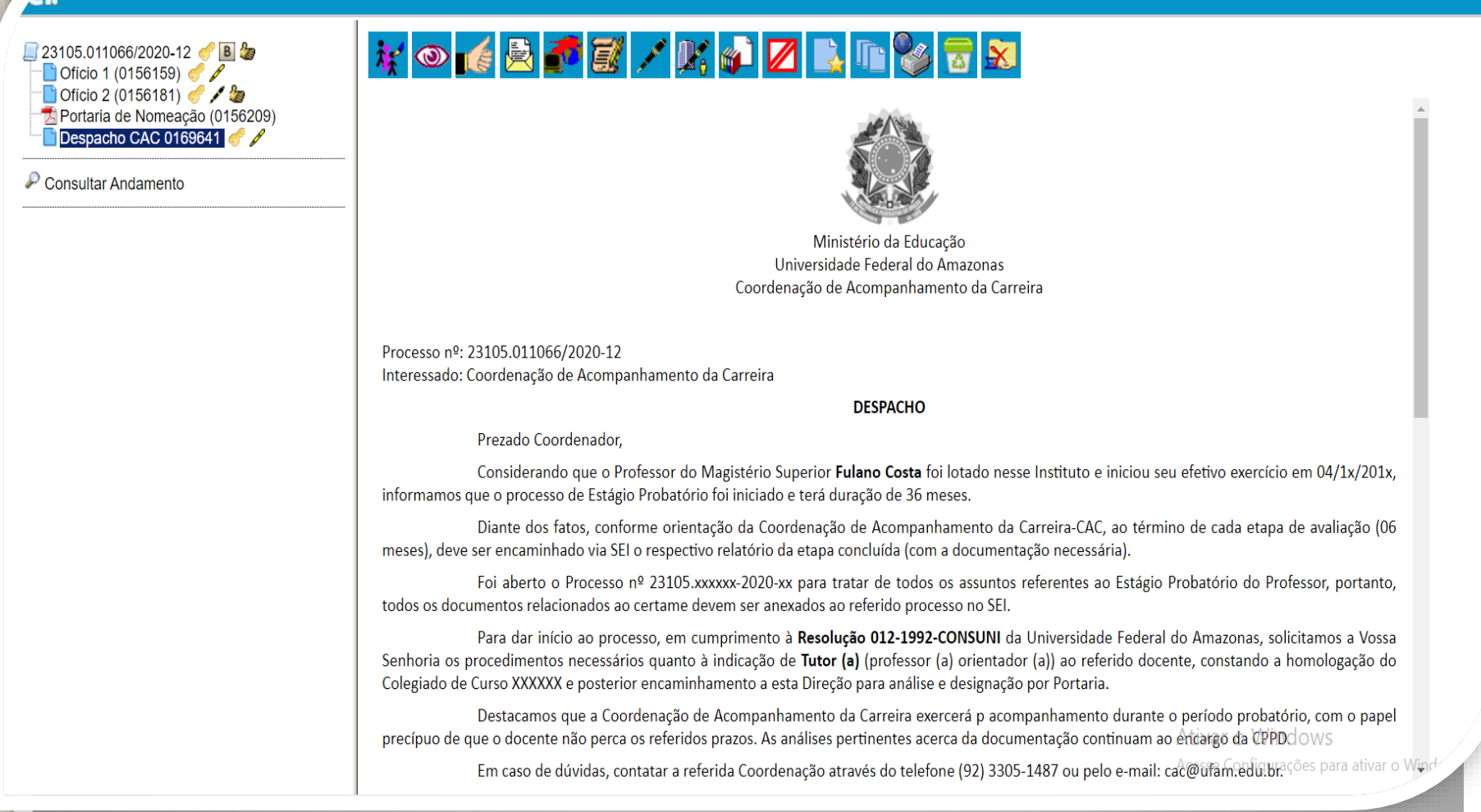

**Passo 3:** O Diretor da Unidade solicita à unidade de lotação do docente a indicação de um Orientador para o Docente em Estágio Probatório, conforme orienta a Resolução 012/92.

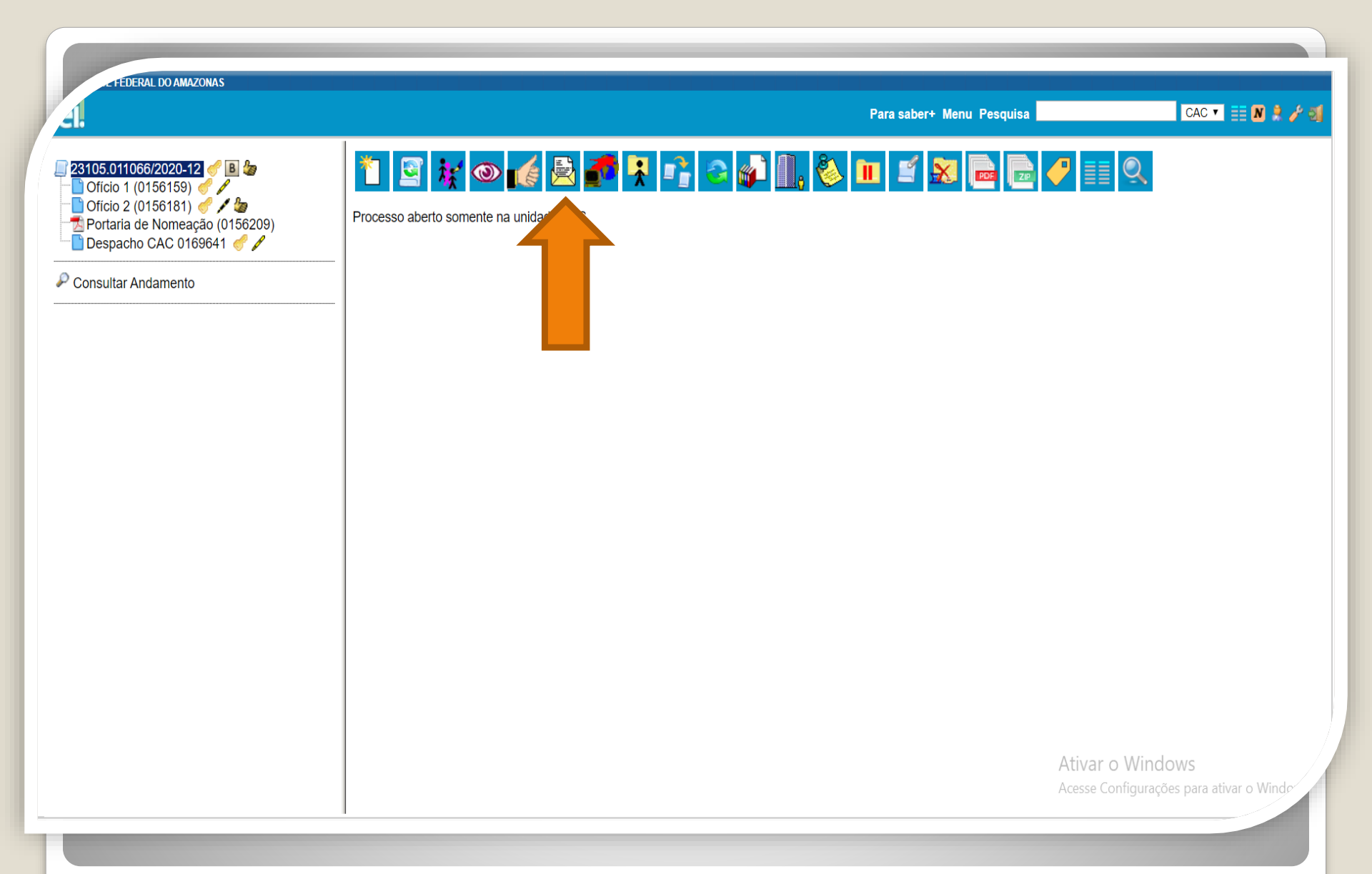

Passo 4: Após incluir documento solicitando a indicação de um Orientador, o Diretor encaminha o Processo à unidade de lotação do docente, clicando no ícone "Enviar Processo".

| - 6  |      |      | -    |      |      |
|------|------|------|------|------|------|
| aut- | FED) | -RAI | DO A | MAZO | INAS |
| _    | _    |      |      |      |      |

| <u>e</u> 1.                                                                                                    |                                                                                                    | Para saber+ Menu Pesquisa          | CAC 💌 📰 🕅 🎗 🥓 🗐                                               |
|----------------------------------------------------------------------------------------------------|----------------------------------------------------------------------------------------------------|------------------------------------|---------------------------------------------------------------|
| 23105.011066/2020-12       ●       ●       ●         ●       Oficio 1 (0156159)       ●       /       ●         ●       Oficio 2 (0156181)       ●       /       ●         ●       Oficio 2 (0156181)       ●       /       ●         ●       Portaria de Nomeação (0156209)       ●       ●       ●         ●       Despacho CAC 0169641       ●       /       ●         ●       Consultar Andamento       ●       ●       ● | Enviar Processo<br>Processos:<br>23105.011066/2020-12 - Pessoal: Avaliação de Desempenho (inclusive estágio probatório)                       |                                    | Enviar                                                        |
|                                                                                                    | Unidades:  Manter processo aberto na unidade atual Remover anotação Enviar e-mail de notificação  Retorno Programado Data certa Prazo em dias | Mostrar unidades por onde tramitou |                                                               |
|                                                                                                    |                                                                                                    |                                    | Ativar o Windows<br>Acesse Configurações para ativar o Window |

Passo 5: Clique no botão "Enviar".

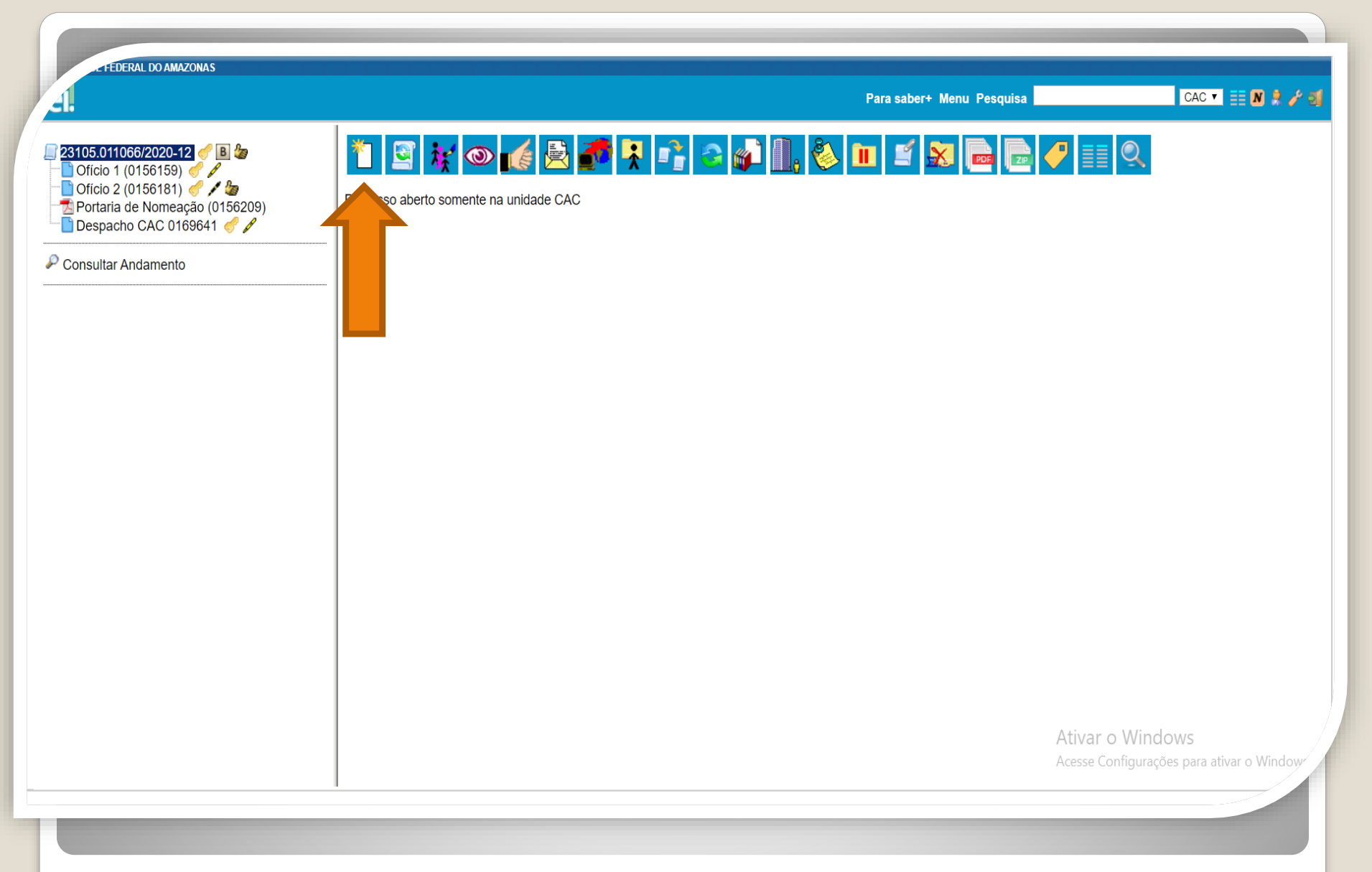

Passo 6: Recebido o processo na unidade de lotação, o próximo passo será anexar a Portaria que oficializou a indicação do Orientador (tutor). Para tal, o docente deve clicar no ícone "Incluir Documento"

FEDERAL DO AMAZONAS CAC 🔻 🧮 N 🧍 🧨 🍕 Para saber+ Menu Pesquisa 23105.011066/2020-12 🥑 🖪 🍃 **Gerar Documento** 🗋 Ofício 1 (0156159) 🥑 🖉 Escolha o Tipo do Documento: O 🗋 Ofício 2 (0156181) 🦪 🖊 🍃 🔁 Portaria de Nomeação (0156209) 📄 Despacho CAC 0169641 🦪 🖉 Externo Consultar Andamento Anexo Boletim de Frequência - PROGESP Certificado Comissão de Avaliação de Estágio Probatório Declaração Despacho Ficha de Acompanhamento de Tutoria Ficha de Avaliação de Estágio Probatório Formulário de Contagem de Tempo de Contribuição (Formulário) Formulário de Incentivo à Qualificação - TAE (Formulário) Formulário de Progressão por Capacitação - TAE (Formulário) Formulário de Substituição de Função de Confiança (Formulário) Ofício Plano de Atividades do Servidor Portaria Situação Funcional - Estágio Probatório Solicitação de Certidão de Tempo de Contribuição (Formulário) Solicitação de Material de Consumo ou Permanente Tabulação de Avaliação de Estágio Probatório

Passo 7: Selecione o Tipo de Documento "Externo"

FEDERAL DO AMAZONAS CAC 🔻 🧮 N 🦂 🥜 到 Para saber+ Menu Pesquisa 4 23105.011066/2020-12 🦪 🌡 **Registrar Documento Externo** 🗋 Ofício 1 (0156159) 🥑 🖉 Confirmar Dados 📄 Ofício 2 (0156181) 🦪 🖊 🆢 Voltar 🔁 Portaria de Nomeação (0156209) Tipo do Documento: Data do Documento: 🗋 Despacho CAC 0169641 🦪 🖋 Portaria v 26/10/2018 A data deve ser a de Consultar Andamento Número / Nome na Árvore: emissão do documento, e não a de inclusão no Processo SEI. Formato 🕜 Tipo de Conferência: Nato-digital Cópia Autenticada Administrativamente Digitalizado nesta Unidade Remetente: 8 Nome do servidor Interessados: Docente. P 🛛 🗙 . € 🛉 Inserir Reestruturações Classificação por Assuntos: e Alterações Salariais. РХ 020.1.a - LEGISLAÇÃO (Normas, Regulamentações, Diretrizes, Estatutos, Regulamentos, Procedimentos, Estudos e/ou Decisões de Caráter Geral) € 😽 Observações desta unidade: Acesse Configurações para ativar o Window Nível de Acesso

Passo 8: Registre o anexo com as informações requisitadas.

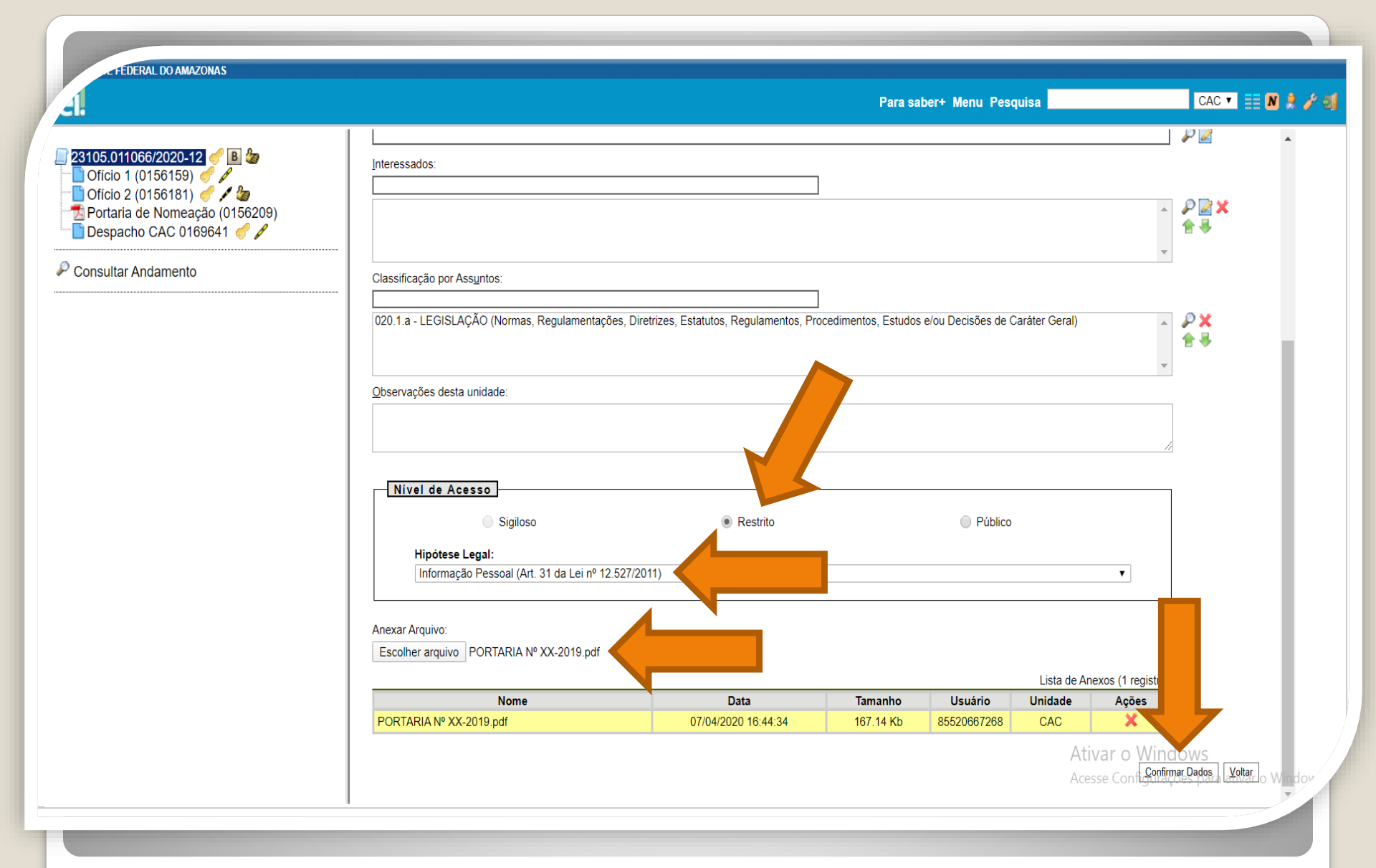

**Passo 9:** Selecione o Nível de Acesso "Restrito" e informe a Hipótese Legal "Informação Pessoal". Selecione o arquivo e inclua. Por fim, clique em "Confirmar Dados".

FEDERAL DO AMAZONAS CAC 🔻 📰 N 🧍 🧨 🚮 Para saber+ Menu Pesquisa 🧚 💿 🌈 🖹 률 🞜 🛛 🗟 🔊 🔲 23105.011066/2020-12 🥑 🖪 🍃 🗋 Ofício 1 (0156159) 🥑 🖉 🗋 Ofício 2 (0156181) 🥑 🖊 🍃 Clique aqui para visualizar o conteúdo deste documento em uma nova janela. 🔁 Portaria de Nomeação (0156209) 📄 Despacho CAC 0169641 🥑 🖉 📩 Portaria (0169740) 🥳 Poder Executivo Ministério da Educação Consultar Andamento Universidade Federal do Amazonas Faculdade de Educação UFAN PORTARIAN / 2019-GD A Diretora da Faculdade de Educação da Universidade Federal do Amazonas, usando de suas atribuições legais e estatutárias; CONSIDERANDO a competência estabelecida no Parágrafo único do Art. 43 do Regimento Geral da Universidade Federal do Amazonas; CONSIDERANDO o teor do ofício nº 005/2019 - Departamento de dezembro de 2019 e conforme Ata do Colegiado do referido Departamento de 18 de novembro de 2019 constantes no Processo SEI nº 2 RESOLVE: I - DESIGNAR a Professora Dra. para Ativar o Windows acompanhar o estágio probatório da Professora MSc condição de Professora Orientadora.

Passo 10: Esse é um exemplo de Portaria.

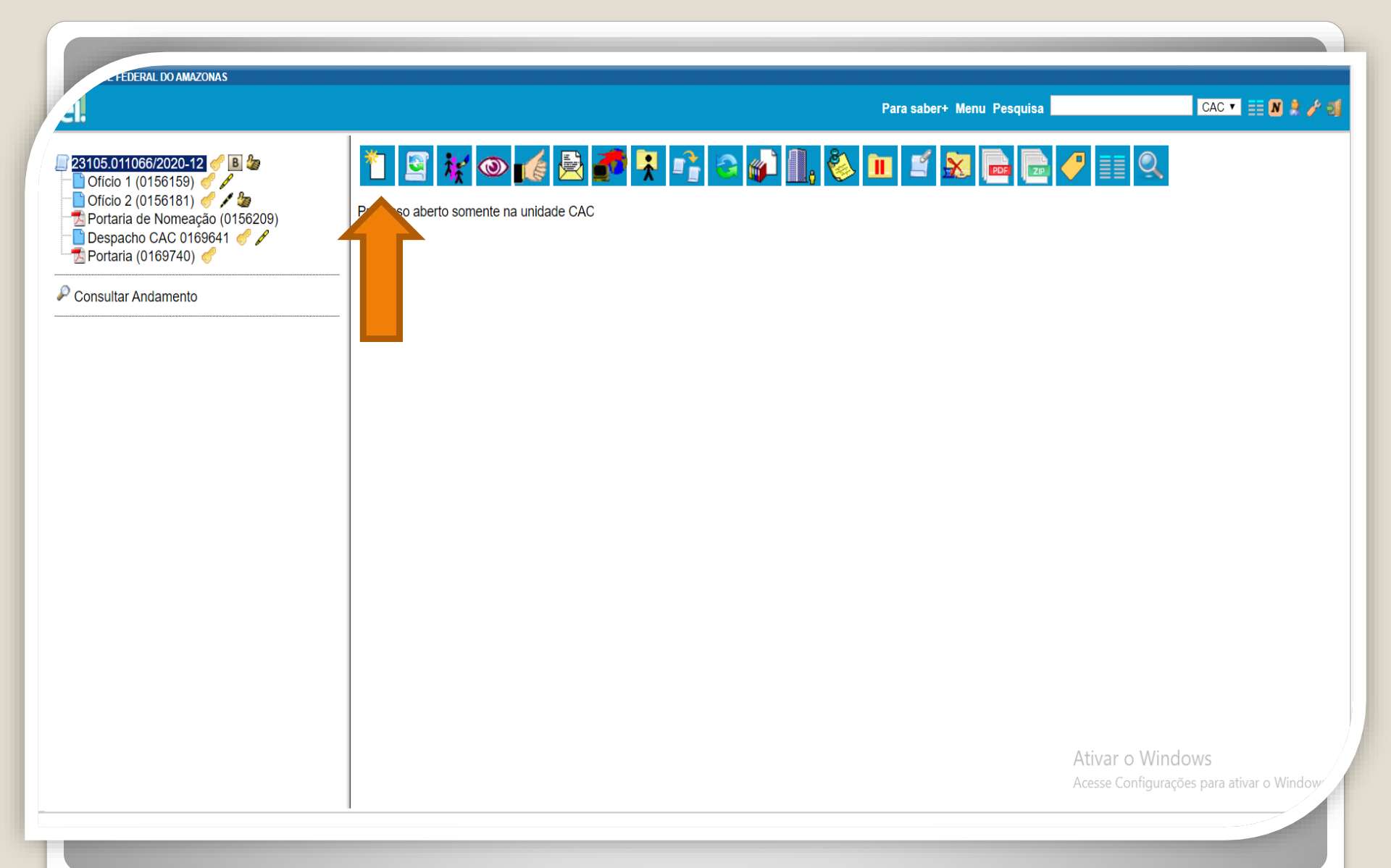

Passo 11: Após os passos anteriores completados, o docente precisará anexar (no mesmo número de processo) o Relatório de trabalho e a Ata de aprovação, ambos da respectiva etapa. Ou seja, a cada 6 meses devem ser incluídos no processo os referidos documentos, clicando no ícone "Incluir Documento". **OBS:** O Relatório de Trabalho e a Ata devem ser Autenticados por outro servidor que não seja o interessado.

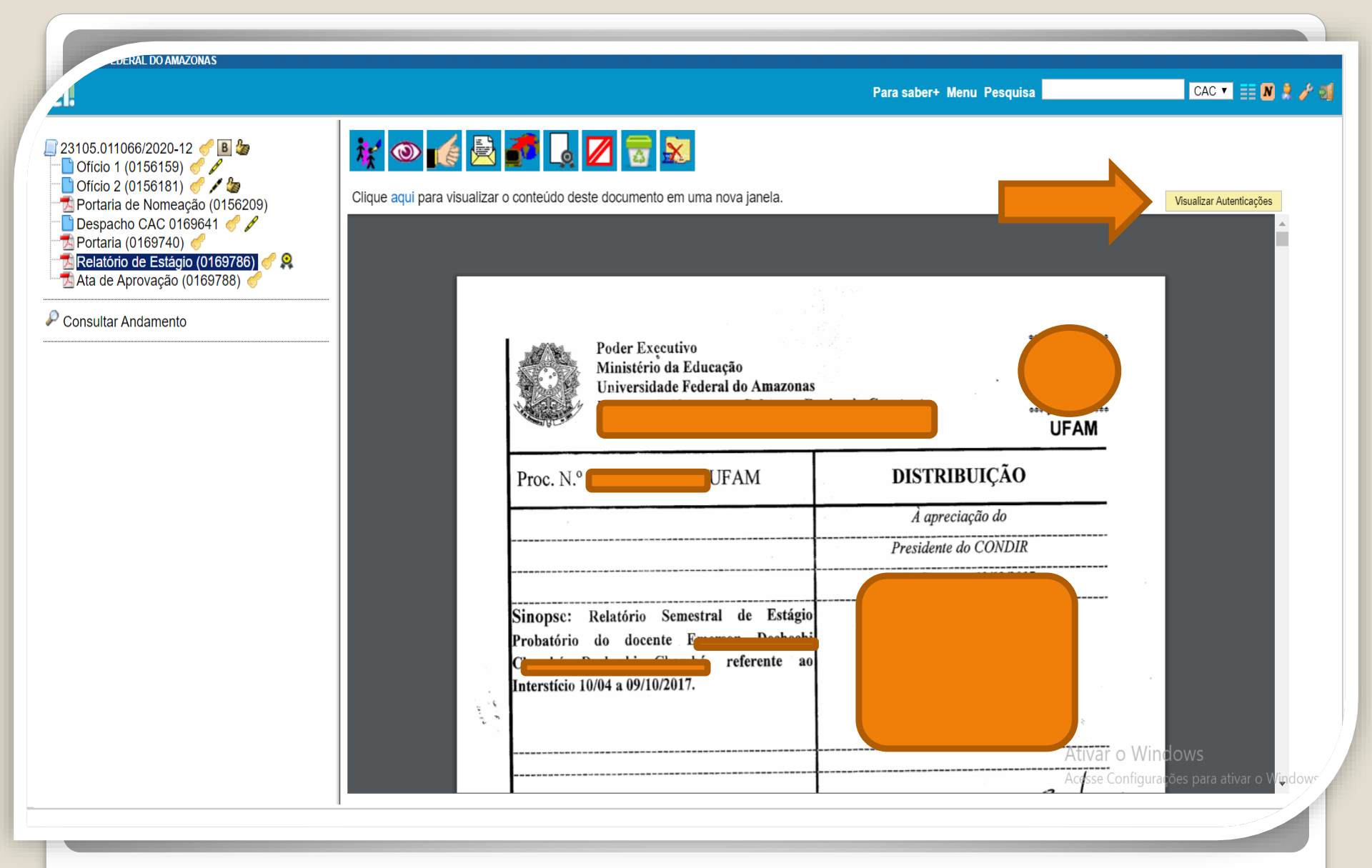

Passo 12: Repita os passos 5, 6, 7 e 8 para anexar o seu Relatório de Trabalho e a Ata de Aprovação da respectiva etapa. Na figura: Ilustração de um Relatório de Estágio, autenticado eletronicamente via SEI.

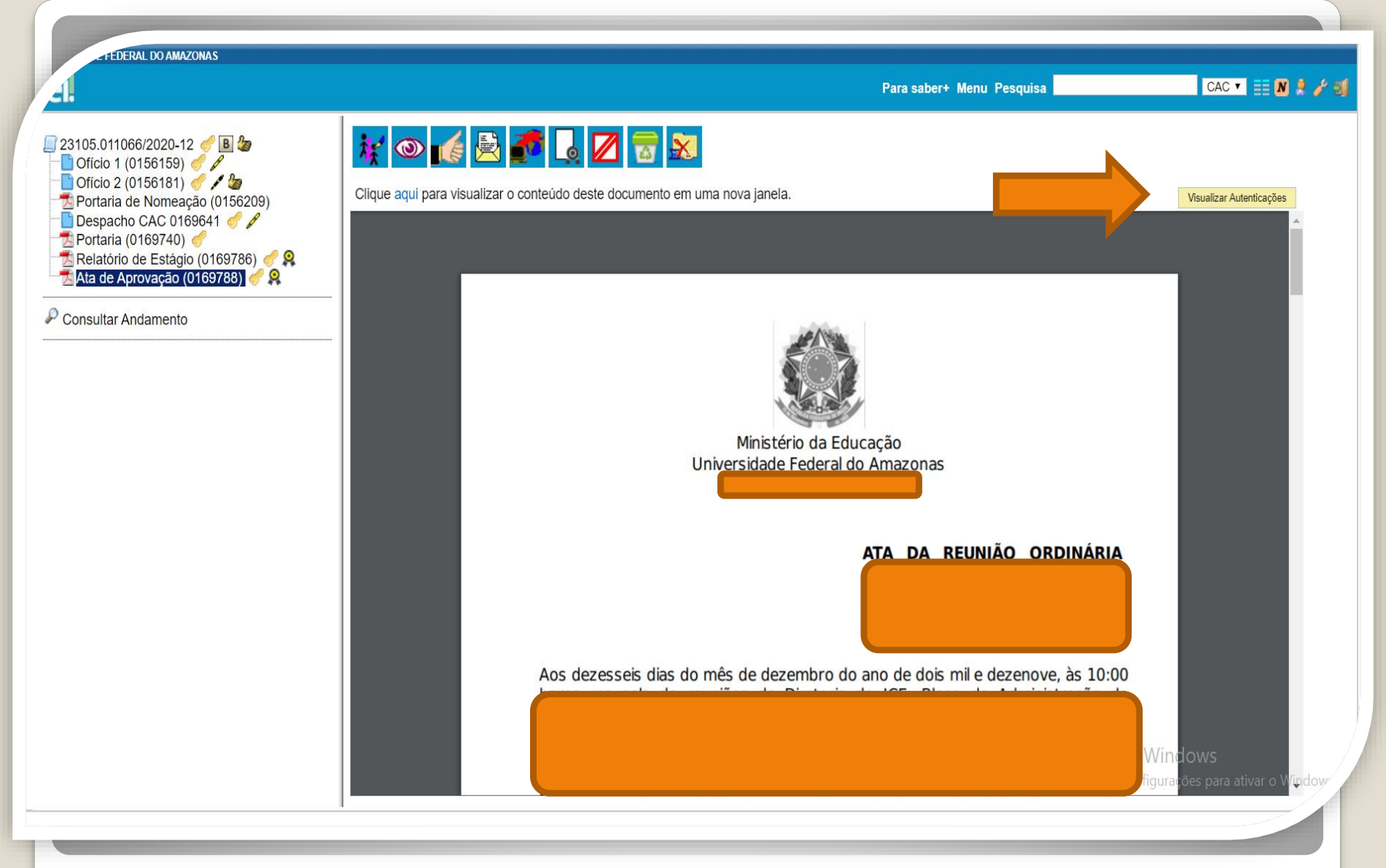

Continuação do Passo 12: Na figura: Ilustração de Uma Ata de Aprovação do Relatório semestral, autenticada eletronicamente via SEI.

Atenção: A cada 6 meses, o docente deve incluir o Relatório de Estágio e a Ata de Aprovação do Relatório no processo. Ao todo serão 5 relatórios e 5 atas. FEDERAL DO AMAZONAS

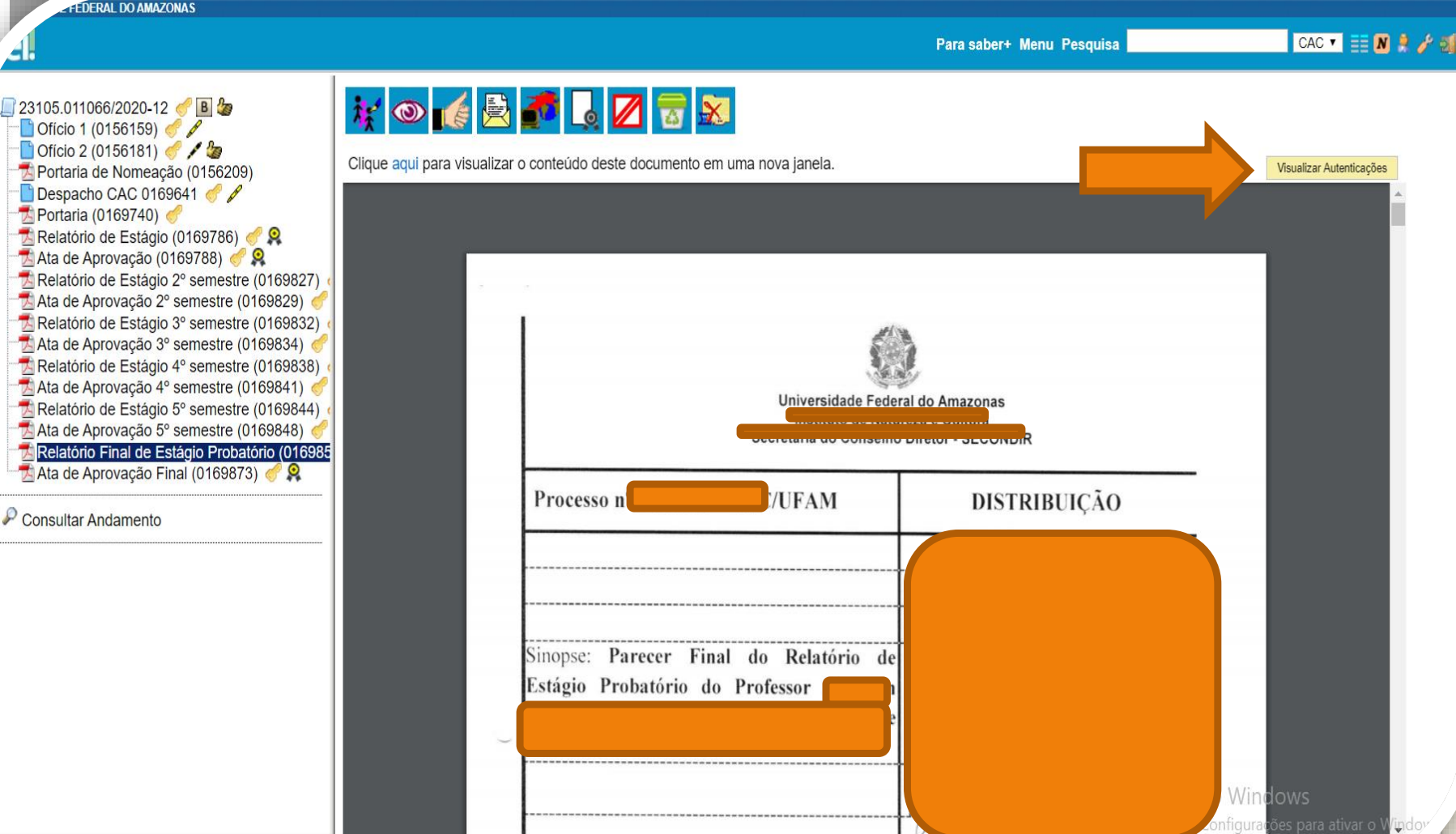

Passo 13: Ao final do período de Estágio Probatório, o docente incluirá o 6º e último relatório, o qual é a unificação e aprovação final dos relatórios e atas, bem como a Ata de Aprovação Final, ambos autenticados por outro servidor que não seja o interessado.

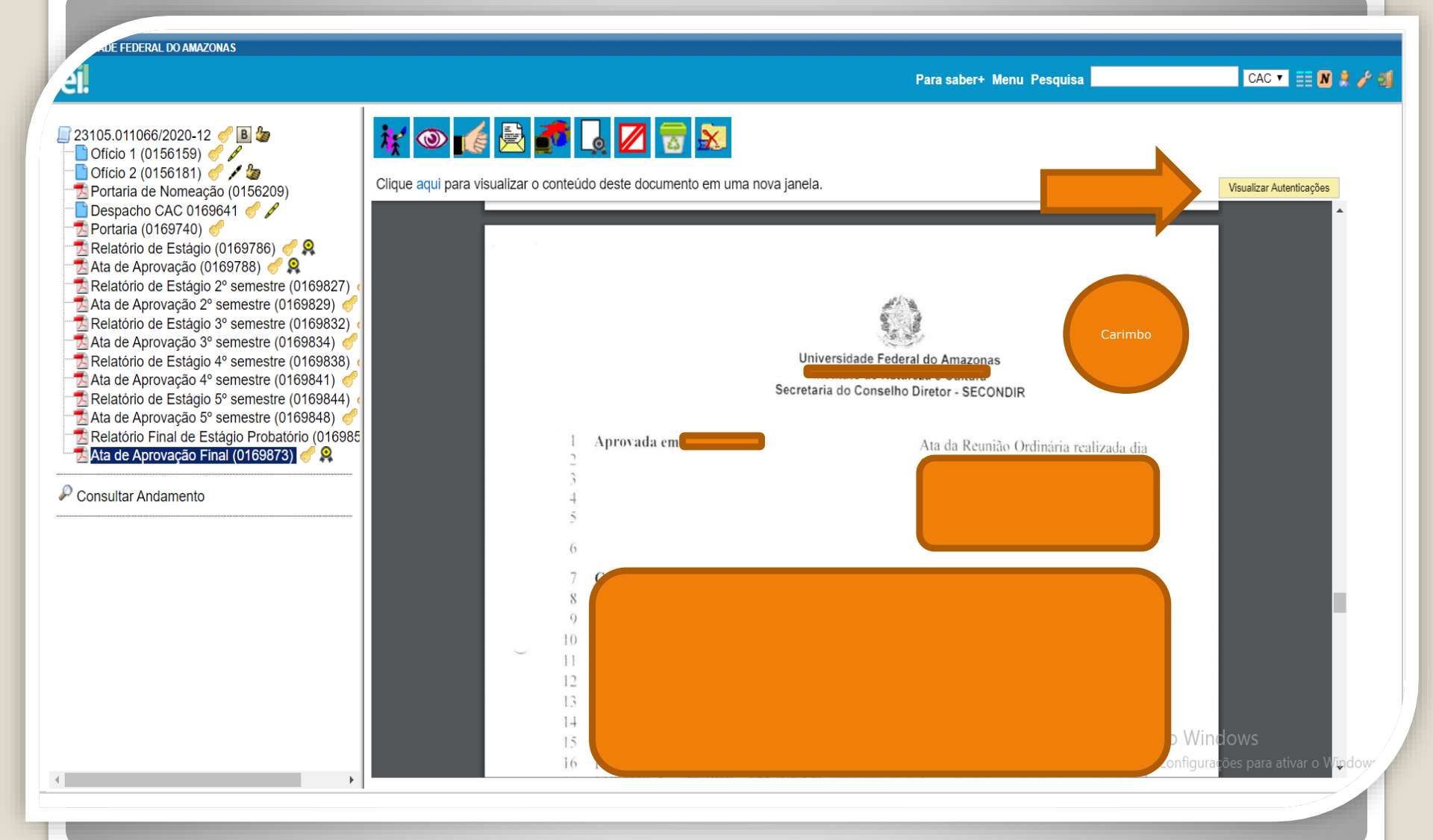

Continuação do Passo 13: Na figura: Ilustração de Uma Ata de Aprovação do Relatório Final, autenticada eletronicamente via SEI.

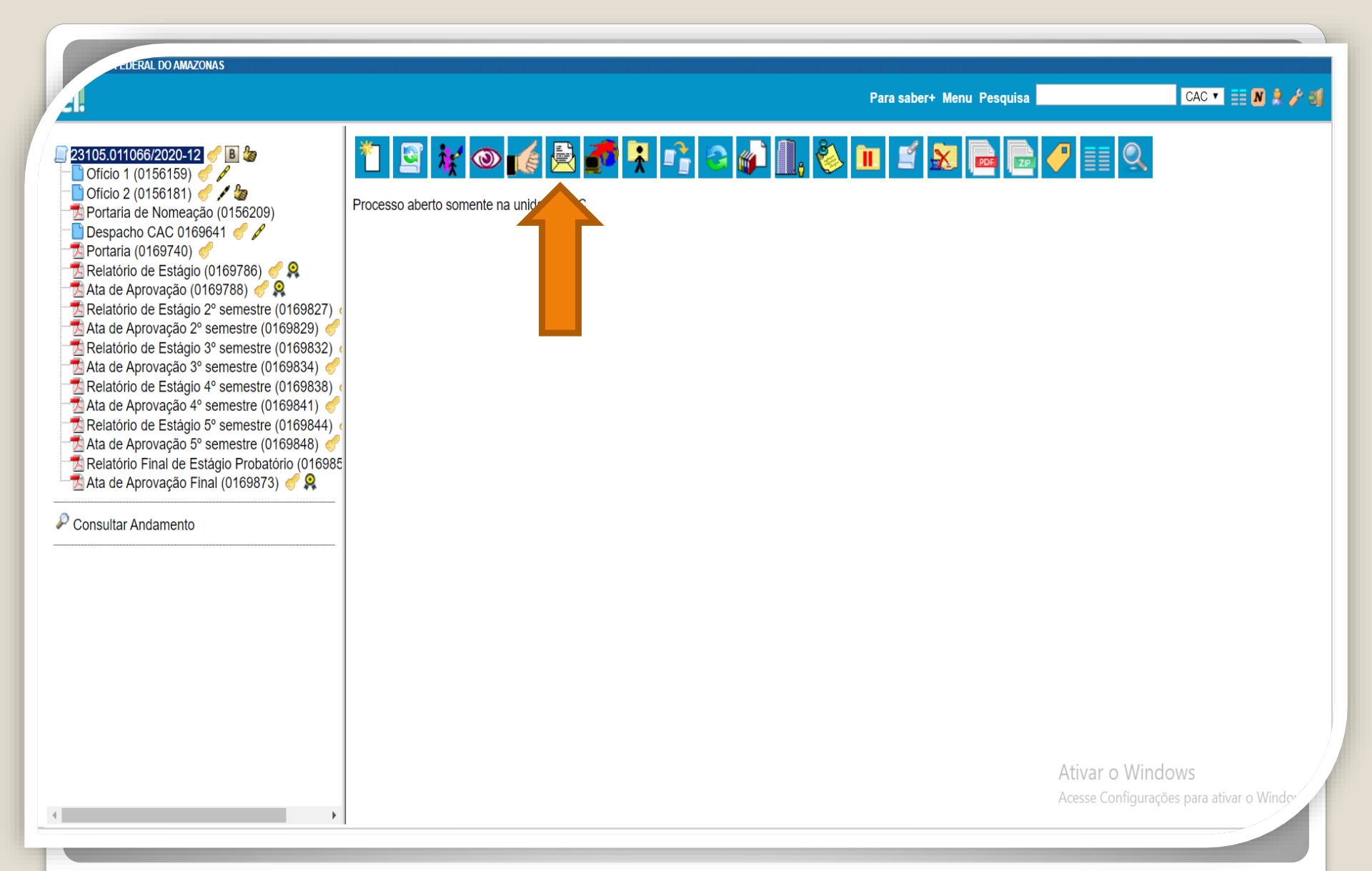

**Passo 14:** O Docente envia o processo ao Diretor da Unidade para providências, clicando no Ícone "Enviar Processo".

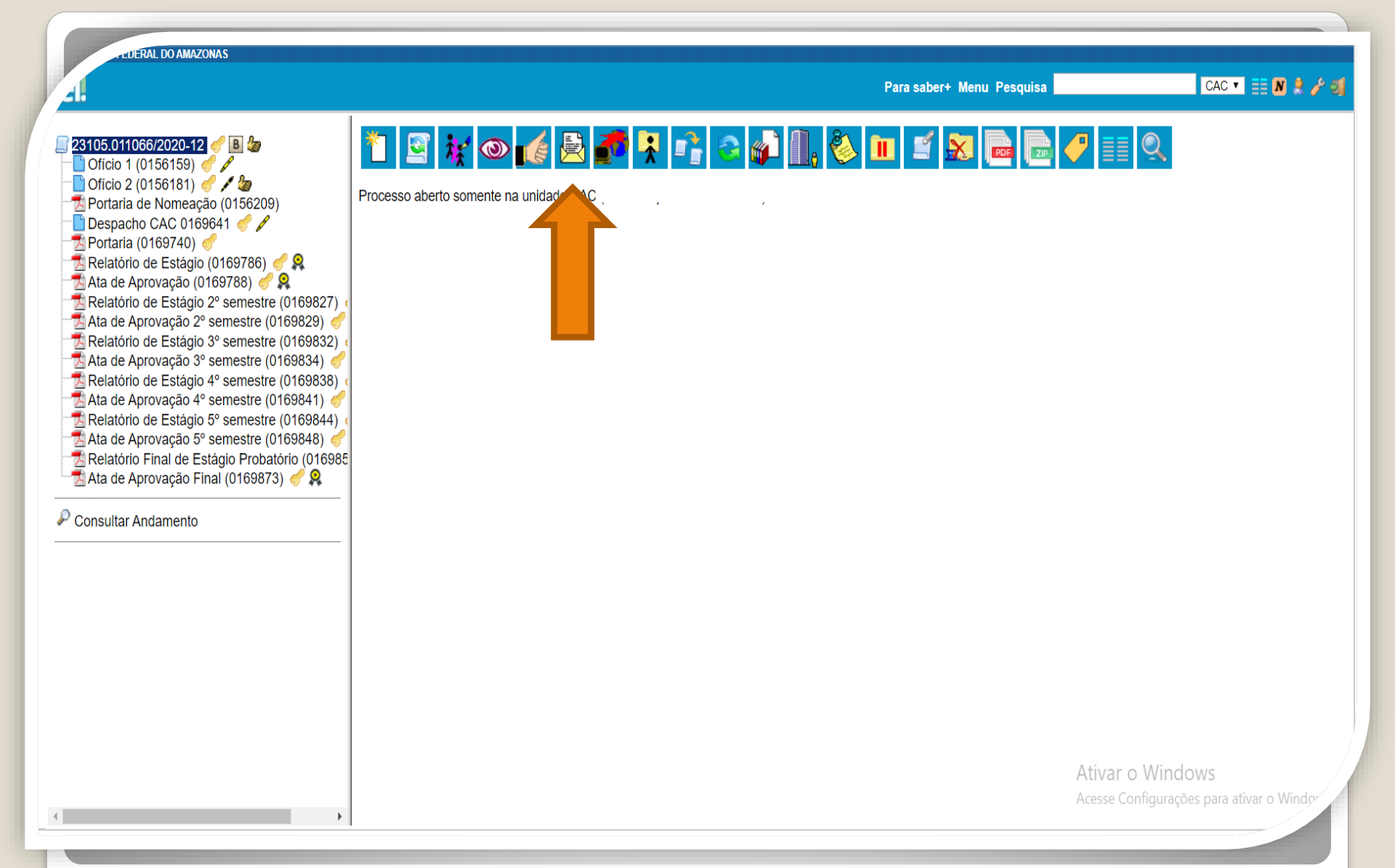

**Passo 15:** Por fim, o Diretor da Unidade dá ciência no Processo e envia à Coordenação de Acompanhamento da Carreira para análise e procedimentos.

A Portaria de Homologação de Estágio Probatório será confeccionada ao final dos 36 meses de Estágio, conforme orienta a NT n. 00021/2020/CONSU/PFFUA/PGF/AGU.

A NT pode ser consultada no endereço eletrônico https://progesp.ufam.edu.br/coordenacao-deacompanhamento-da-carreira/docente/formularioslegislacoes-e-manuais-docente.html)

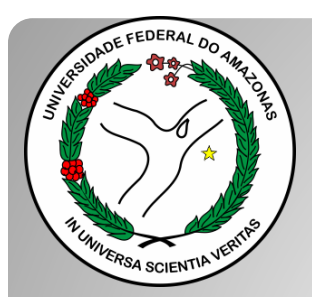

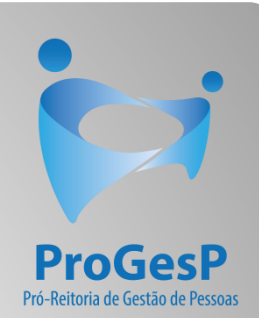

## Esses são os procedimentos para o andamento do processo de Estágio Probatório Docente.

Agradecemos a atenção e desejamos ter contribuído com os servidores docentes desta Universidade Federal do Amazonas.

Equipe CAC/DDP.

E-mail: cac@ufam.edu.br Telefone: (92) 3305-1487

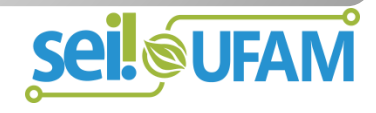